## Lab on classes CPS 171

This lab is to give you practice using classes. Hand in a listing of the program file and the output file.

Make a new folder on your H: drive called CarLab and copy the following files on the T: drive into that folder.

t:\shared\class\cps\cps171\labs\carmain.cpp t:\shared\class\cps\cps171\labs\car.cpp t:\shared\class\cps\cps171\labs\car.h

- 1. Start Visual C++
- 2. Choose "File", "New" and then under the "Projects" tab pick "Win32 Console Application". Type in a project name of "CarLab"
- 3. Make sure Location is pointing to your H: drive. Click "OK", "Finish" and "OK" to make an empty project.
- 4. Choose "Project" ... "Add to Project" ... "Files"
- 5. Double click on carmain.cpp
- 6. Do the same thing to add car.cpp to the project
- 7. Note that you don't do anything to add the car.h file
- 8. Note that you can use the File View tab to browse all the files in your project (lefthand pane with tabs at the bottom)
- 9. Now write the member functions in car.cpp (the implementation file). All of the code for these member functions is **missing**, please supply appropriate actions which perform the functions requested.

Test your program here and get a hard copy of the program and the output.

If you have time, write a three argument constructor that could be used to initialize BobsCar – see main program. Remove the comments in main to test your new function.

Some sample output appears on the next page

## Name

\*\*\*\* Default constructor This car's make is No make The model is No model and the mileage is 0.00 Enter make of car (one word):Honda Enter model of car:Civic Enter current mileage:8500

\*\*\*\* Ann's car info: This car's make is Honda The model is Civic and the mileage is 8500.00

\*\*\*\* Ann's car - new info: This car's make is Honda The model is Civic and the mileage is 8800.00 Press any key to continue